## How to Start a Project in Adobe Premiere

Purpose: This is how you will start every new project in Adobe Premiere for your Film Assignments.

## Starting a New Project

To begin, open up Adobe Premiere.

- Click on New Project...
- Under Name:, rename it to be what the Project is called. Do not leave it as Untitled.
- Under Location:, go to the right and click on the button Browse...
  - From here, you should have already made a *Project Folder* on your desktop. So in the Finder window, select *Desktop* on the right side under Favorites, then open your Project Folder and then select **Choose**.

These General settings should be set at the follow:

- Video: Timecode
- Audio: Audio Samples
- Capture Format: DV

When all of the following is correct, press **OK**.

## **Creating a New Sequence**

There are different ways to create a sequence in your Project.

- 1. In your **Project Folder**(The bottom left box next to the Sequence Timeline), right click on the empty space, then **New Item > Sequence**.
- 2. Go to File at the top on the Menu Bar, then New > Sequence.

Once you've done that, a **New Sequence** window will open up. From there, make sure to do the following:

Select under the Available Presets:

## ARRI ➤ 1080p ➤ ARRI 1080p 30

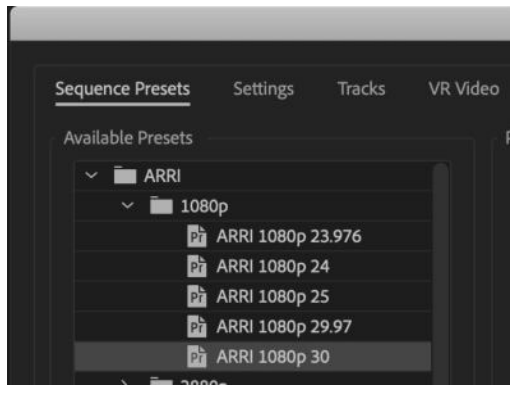

Next, go to the bottom and under **Sequence Name:**, rename this to your *Project Name*. Do not leave as Sequence 01. etc.

When finished, click OK.